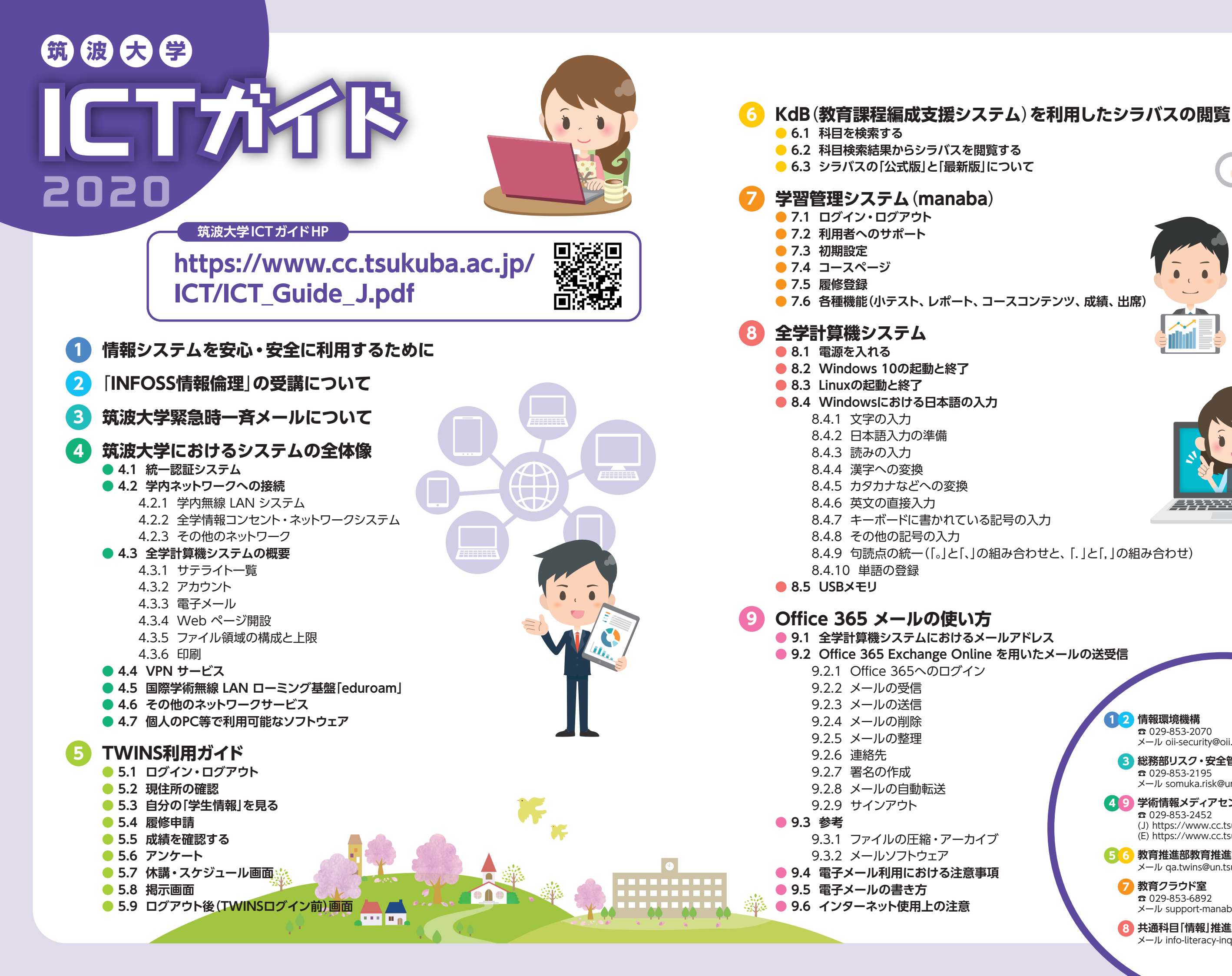

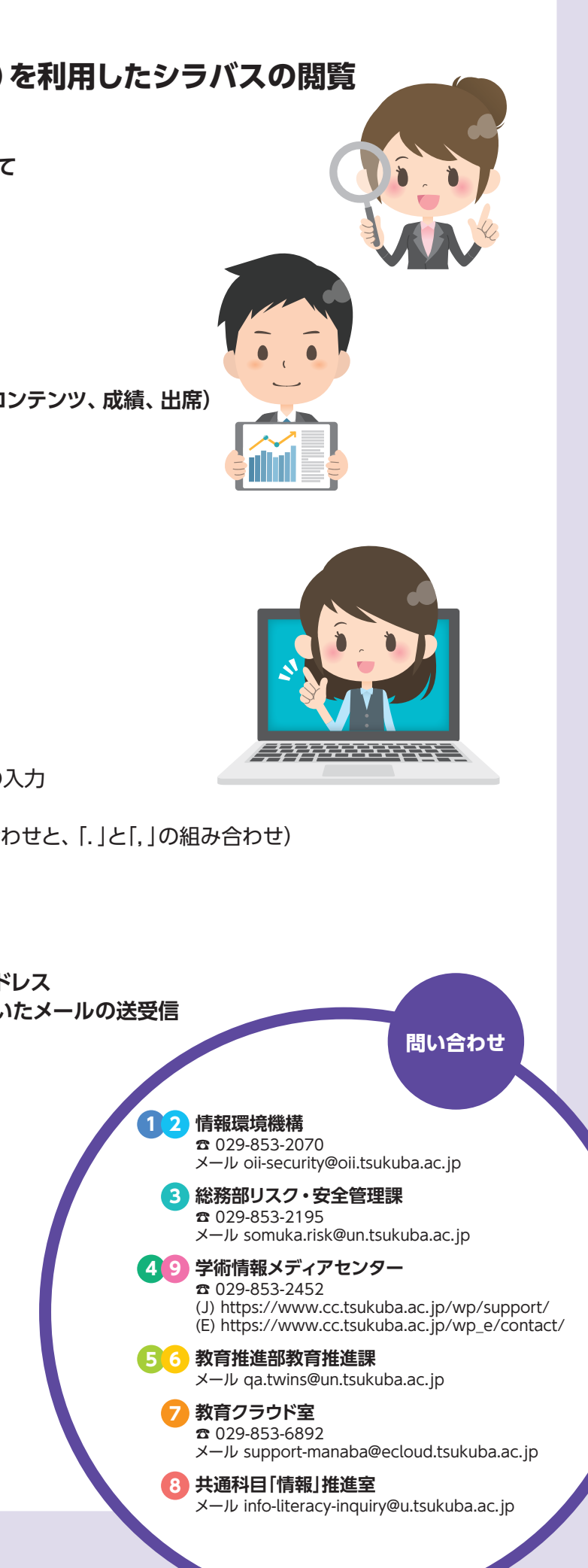

#### **University of Tsukuba**

# 2020

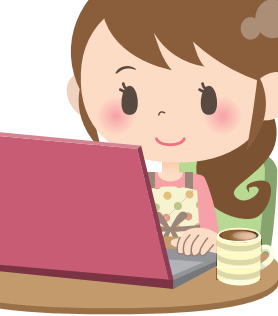

ICT Guide HP for the University of Tsukuba

## https://www.cc.tsukuba.ac.jp/ ICT/ICT\_Guide\_E.pdf

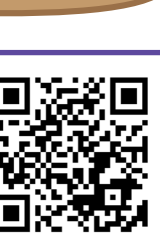

- Safe and Secure Use of the Information Systems
- Taking the "INFOSS Information Ethics" course
- **Emergency E-mail Notifications from the University**

#### **Overview of ICT Systems at University of Tsukuba**

- 4.1 Unified Authentication System
- 4.2 Connecting to the On-Campus Network
  - 4.2.1 On-Campus Wi-Fi System
  - 4.2.2 Zengaku Information Outlet and Network System
  - 4.2.3 Other Networks
- 4.3 Overview of Zengaku Computer System
  - 4.3.1 Satellite Computer Rooms
  - 4.3.2 Accounts of the Zengaku Computer System
  - 4.3.3 E-mail
  - 4.3.4 Publishing Web pages
  - 4.3.5 Structure of File System and quota (upper limit) 4.3.6 Printing
- 4.4 VPN Connection Service
- 4.5 International Academic Roaming Service "eduroam"
- 4.6 Other Network Services
- 4.7 Available Software on Individual PC

#### **TWINS Operation Guide for Students**

- 5.1 Login / Logout
- 5.2 Confirmation of Contact Details
- 5.3 How to View Your Own Student Information
- 5.4 "Course Registration" and "Cancellation"
- 5.5 Confirm Grades
- 5.6 Inquiry / Survey
- 5.7 Schedule Screen
- 5.8 Bulletin Board Screen
- 5.9 Log-out (before log-in TWINS) Screen

#### Scheduling Support System (KdB) 6.1 Search for the course

- 6.2 Browsing the Syllabus of the Search results
- 6.3 About [The official version] and [The latest version] of Syllabus

#### Learning Management System (manaba)

- 7.1 Login, Logout
- 7.2 User Support
- 7.3 Initial Settings
- 7.4 Course Page
- **7.5** Course Registration
- 7.6 Various Functions
  - (Tests, Assignments, Grades, Resources, Attendance)

### Zengaku Computer System

- 8.1 Powering Up a Personal Computer (PC)
- 8.2 Starting Up and Closing Windows 10
- 8.3 Starting Up and Closing Linux OS
- 8.4 Japanese Language Input Method on Windows 10
  - 8.4.1 Typing Words
  - 8.4.2 Getting Ready to Type in Japanese
  - 8.4.3 Entering the Japanese Reading
  - 8.4.4 Converting to Kanji
  - 8.4.5 Converting to Katakana and Hiragana
  - 8.4.6 How to Type in Romaji Input (Alphabets)
  - 8.4.7 Entering Symbols
  - 8.4.8 Typing Other Symbols
  - 8.4.9 Punctuation Marks([] and [] or [.] and [,])
  - 8.4.10 Recording words
- 8.5 USB memory stick

#### Internet and E-mail

- 9.1 Warning when you are using Internet
  - 9.1.1 Be careful when registering
  - 9.1.2 Do not accept requests
  - from strangers
- 9.2 Using E-mail
- 9.3 Manners when writing an E-mail
- 9.4 How to write sentences on E-mail

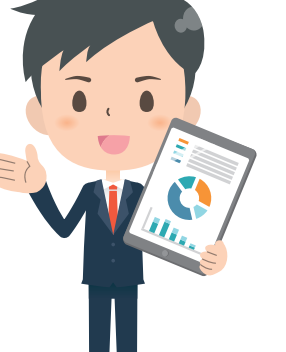

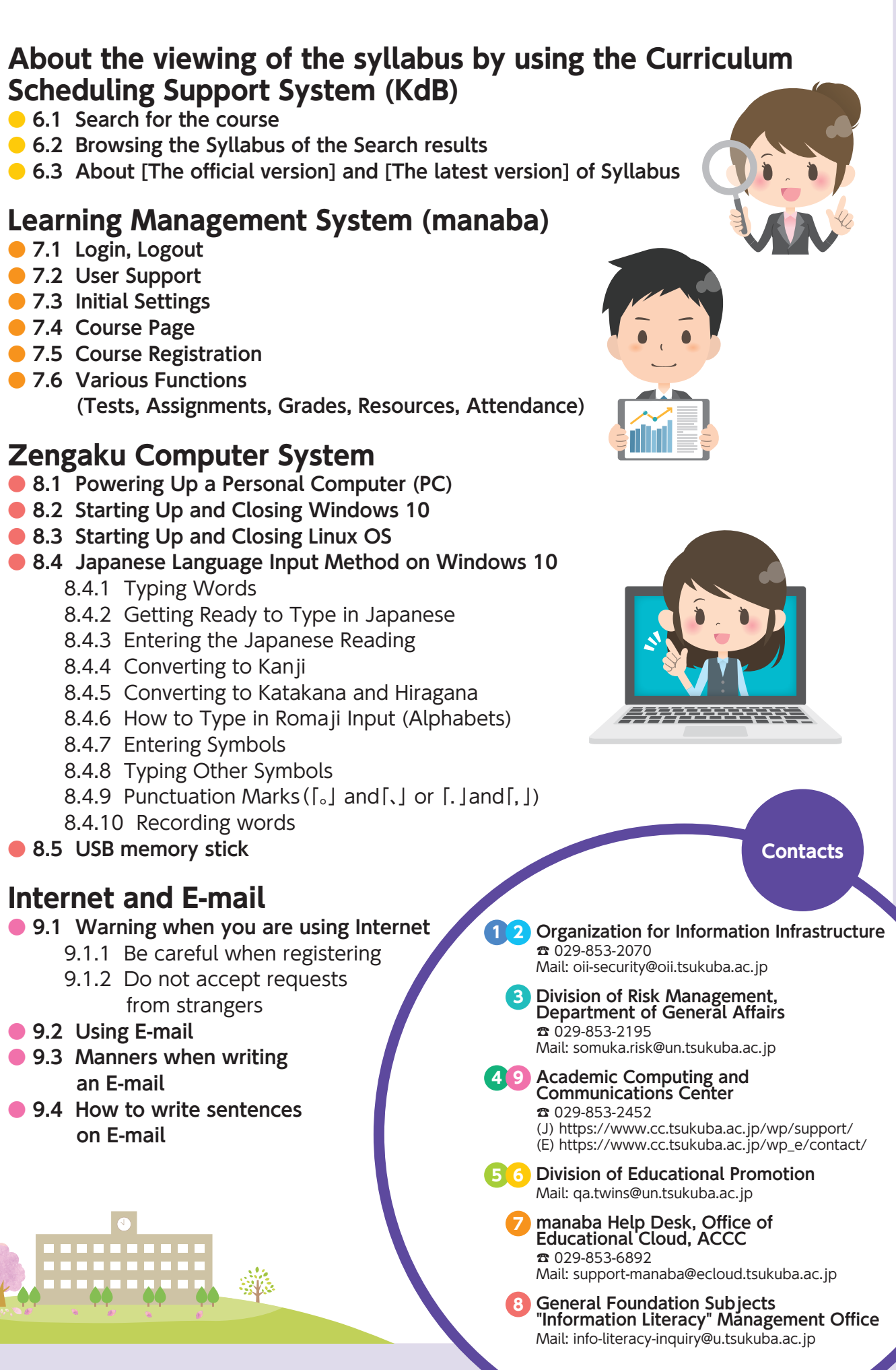